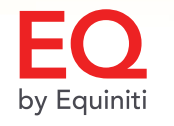

\*\*\*\*\*

\*\*\*

# InsightQ1 Updates

EQ

March 2022

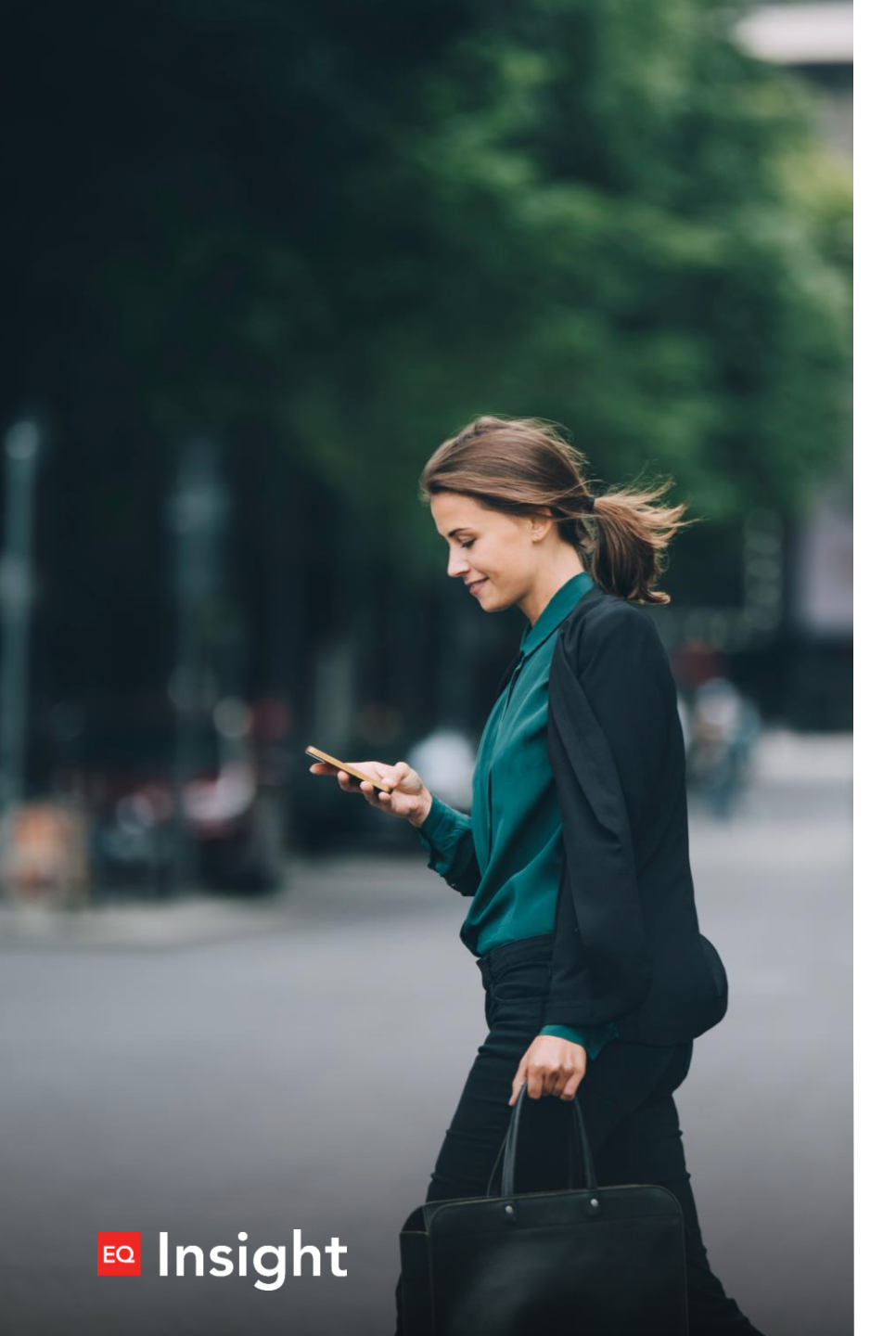

#### All Account Details are now available on EQ EQ Insight

Certificate & Book, Sales, and Dividend details added to Account Summary - no more toggling between EQ Insight and Shareowner Client Connect.

- Access from the Issue Summary page
  - Certificate & DRS Share History
  - Sales History
  - $\circ$  Dividend History
- Account Summary Report and Certified Shareholder List added in January
  - Account Summary Report displays complete history account in an enhanced format
  - Streamlined process for requesting and receiving Certified Shareowner List

#### Click arrow to access Issue Summary

Select option from View Details Menu

| EQ | Insight |
|----|---------|
|    |         |

| ssue Summary              |                    |             |          |        |         |
|---------------------------|--------------------|-------------|----------|--------|---------|
| Issue Number & Name       | Company Name       | Certificate | DRS/Book | Plan   | Totals  |
| 997P - XYZ Sample Company | XYZ SAMPLE COMPANY | 0.000       | 0.000    | 0.000  | 0.000 > |
| 9997 - XYZ Sample Company | XYZ SAMPLE COMPANY | 75.000      | 31.000   | 19.339 | 125.339 |
| Totals                    |                    | 75.000      | 31.000   | 19.339 | 125.339 |

| ssue Summary                                                   |                                |
|----------------------------------------------------------------|--------------------------------|
| Back To Account Summary                                        |                                |
| Issue Details for ADR1 - Anything                              | Account Number 400225XXXX      |
| View Details Menu                                              | Issue Number And Security Type |
| Transaction History                                            | ADR1 - Anything                |
| ACH Details<br>Certificate And DRS Share History<br>Cost Basis | Equiniti Ltd                   |
| Dividend Earning Summary                                       |                                |
| Sales Earning Summary                                          |                                |
| Transaction History                                            |                                |

#### Certificate & DRS Share History

See dates and amounts of specific book lots and certificate numbers

Insight

| ome               | Account Lo              | okup     | Workspace                  | e Reports                           | SCC                       | Contact Us              | Help                 | Utilities                       | Audit       |                 |                                  |           |
|-------------------|-------------------------|----------|----------------------------|-------------------------------------|---------------------------|-------------------------|----------------------|---------------------------------|-------------|-----------------|----------------------------------|-----------|
| Ce                | rtificat                | e a      | nd DR                      | S Share                             | e His                     | tory                    |                      |                                 |             |                 |                                  |           |
| Currer<br>Certifi | nt Certificate<br>cate) | e Share  | Balance (D                 | RS +                                | Summar                    | y Total for Ce          | rtificate            |                                 | S           | ummary          | Total for DRS                    |           |
| 9,57              | 5.250                   |          |                            |                                     | 3.000                     | )                       |                      |                                 | ç           | 9,572           | .250                             |           |
| T                 | Filter:                 |          | Book Lot / Cer<br>Show All | tificate Number                     |                           | Show                    | ransaction 1<br>All  | Гуре                            | •           | Tra             | ansaction Date<br>mm/dd/yyyy     | ē         |
| 4₹                | Sort by:                |          | Transactic                 | on Date (Newest                     | to Oldest                 | )                       | *                    |                                 |             |                 |                                  |           |
| Tran<br>Date      | saction                 | Effectiv | e Date                     | Book Lot /<br>Certificate<br>Number | lssue<br>Transact<br>Type | Orig<br>ion Num<br>Shar | inal<br>ber of<br>es | Remaining<br>Number o<br>Shares | g Si<br>f D | urrender<br>ate | Surrender<br>Transaction<br>Type |           |
| July              | 11, 2017                | July 10, | , 2017                     | ВООК000024                          | Stock<br>Divident         | 350.                    | 000                  | 350.000                         |             |                 |                                  | Details > |
| July              | 11, 2017                | July 10, | , 2017                     | BOOK000025                          | Stock<br>Divident         | 500.                    | 000                  | 500.000                         |             |                 |                                  | Details > |
| July              | 11, 2017                | July 10, | , 2017                     | BOOK000026                          | Stock<br>Divident         | 350.                    | 000                  | 350.000                         |             |                 |                                  | Details > |
| ylut              | 11, 2017                | July 10, | , 2017                     | BOOK000027                          | Stock<br>Divident         | 500.                    | 000                  | 500.000                         |             |                 |                                  | Details > |
| July              | 11, 2017                | July 10, | , 2017                     | BOOK000028                          | Stock<br>Divident         | 1.00                    | D                    | 1.000                           |             |                 |                                  | Details > |
|                   |                         |          |                            |                                     |                           |                         |                      |                                 |             |                 |                                  |           |

EC

#### Dividend Earning Summary

Details of all dividend earnings are displayed.

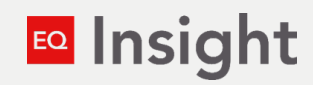

| ome        | Account Lo      | okup        | Workspace        | Reports        | SCC     | Contact Us                   | Help          | Utilities | Audit             |                                 |                |   |
|------------|-----------------|-------------|------------------|----------------|---------|------------------------------|---------------|-----------|-------------------|---------------------------------|----------------|---|
| Div        | vidend          | Ea          | rning S          | umma           | ry      |                              |               |           |                   |                                 |                |   |
| Curre      | nt Investme     | nt Type     |                  |                | Divider | nd Earnings in I             | Prior Year    | r (\$)    | [                 | )ividend Earnings in Curr       | rent Year (\$) | _ |
| Divi       | idend P         | aid i       | n Cash           |                | 10,0    | 75,839.40                    | 0             |           |                   | 383,987.78                      |                |   |
| T          | Filter:         |             | Payable Date Yea | r              |         |                              |               |           |                   |                                 |                |   |
|            |                 |             | Show All         |                |         |                              | ~             |           |                   |                                 |                |   |
| 4F         | Sort by:        |             | Payable Date     | e (Newest to ( | Oldest) |                              | *             |           |                   |                                 |                |   |
| Pay        | able Date       | Reco        | ord Date         | Dividend Rate  | 2       | Record Date<br>Share Balance | Gross<br>(\$) | Amount    | Payment<br>Amount | Reinvestment<br>\$) Amount (\$) |                |   |
| Oct<br>202 | ober 10,<br>1   | Nov<br>2020 | ember 27,<br>D   | 0.50000000     |         | 767,975.563                  | 383,9         | 87.78     | 383,219.          | 30 0.00                         | Details >      |   |
| Nov<br>202 | vember 30,<br>0 | Nov<br>2020 | ember 27,<br>D   | 0.10000000     |         | 767,975.563                  | 76,79         | 7.56      | 76,797.5          | 5 0.00                          | Details >      |   |
| Nov<br>202 | vember 27,<br>0 | Nov<br>2020 | ember 25,<br>D   | 0.10000000     |         | 767,975.563                  | 76,79         | 7.56      | 76,797.5          | 5 0.00                          | Details >      |   |
| Nov<br>202 | vember 25,<br>0 | Nov<br>202  | ember 23,<br>D   | 0.10000000     |         | 767,975.563                  | 76,79         | 7.56      | 76,797.5          | 5 0.00                          | Details >      |   |
| Nov<br>202 | vember 25,<br>0 | Nov<br>2020 | ember 24,<br>D   | 0.10000000     |         | 767,975.563                  | 76,79         | 7.56      | 76,797.5          | 5 0.00                          | Details >      |   |
|            |                 |             |                  |                |         |                              |               |           |                   |                                 |                |   |

#### Sales Earning Summary

Details of all sales earnings are displayed.

|                   | ing sunn          | lar y             |              |              |                 |              |                 |
|-------------------|-------------------|-------------------|--------------|--------------|-----------------|--------------|-----------------|
| ior Year Earnings | (\$)              |                   | (            | Current Year | Earnings (\$)   |              |                 |
| 035.18            |                   |                   |              | 1552.79      | Ð               |              |                 |
| ↓F Sort by:       | Issued Date (     | Newest to Oldest) |              | ~            |                 |              |                 |
| Issued Date       | Gross Amount (\$) | Tax Withheld (\$) | Fees Paid By | Fee (\$)     | Commission (\$) | Payment Type | Net Amount (\$) |
| January 5, 2022   | 2050.18           | 0.00              | Shareholder  | 15.00        | 0.00            | Check        | 2035.18         |
| March 2, 2021     | 1.00              | 0.00              | Shareholder  | 0.88         | 0.12            | Check        | 0.00            |
|                   | 1.00              | 0.00              | Shareholder  | 0.88         | 0.12            | Check        | 0.00            |
| March 2, 2021     |                   |                   |              |              |                 |              |                 |

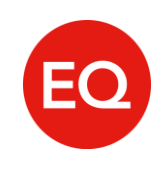

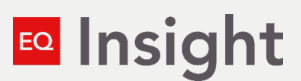

#### **New Reports**

Account Summary Report and Certified Shareholder List added in January

Insight

| Report List                            |                                         |
|----------------------------------------|-----------------------------------------|
| Shareholder Reporting                  |                                         |
| Shareholder Account Reports            |                                         |
| Shareholder List >                     | Certified Shareholder List              |
| Insider Accounts >                     | Undeliverable Shareholders >            |
| New Accounts >                         | Blackout Date History                   |
| Restricted Shares                      | Restricted Accounts Report >            |
| Uncashed Check Report >                | Shareholder Sales and Proceeds Report > |
| Custom Shareholder List >              |                                         |
| Individual Shareholder Account Summary |                                         |
| Account Summary.>                      |                                         |

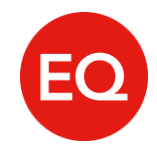

#### Account Summary Report

The enhanced report now includes a complete account history including transactions, sales, dividends, and cost basis.

Insight

|                        | Account Summary                                      |  |
|------------------------|------------------------------------------------------|--|
| uiniti                 | Account Summary                                      |  |
|                        |                                                      |  |
|                        |                                                      |  |
| Account Details:       |                                                      |  |
| Company Name:          | ADR TEST                                             |  |
| ssue Number:           | ADR1                                                 |  |
| USIP Number:           | <sup>7</sup> 949746101                               |  |
| hareholder Short Name: | Shareowner, Sally                                    |  |
| ccount Number:         | <sup>7</sup> 400223 XXXX                             |  |
|                        |                                                      |  |
| mployee Number:        |                                                      |  |
| otal Shares:           | 278,154.373                                          |  |
| ertificate Shares:     | 0.000                                                |  |
| nvestment/Plan Shares: | 243,029.373                                          |  |
| ook Entry/DRS Shares:  | 35,125.000                                           |  |
| ame/Address:           | Shareowner, Sally 1141 Any Street, Anytown, AZ 12345 |  |
|                        |                                                      |  |
|                        |                                                      |  |
|                        |                                                      |  |
|                        |                                                      |  |
|                        |                                                      |  |
|                        |                                                      |  |
| •                      |                                                      |  |
|                        |                                                      |  |
|                        |                                                      |  |
|                        |                                                      |  |

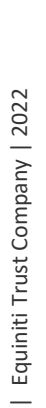

8

#### Certified Shareholder List from Reports Menu

Select the 'Certified Shareholder List' to submit a request

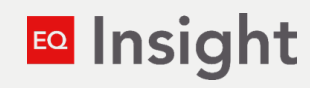

|                                                         | signt                                                                                |              |         |     |            |                                             | Equiniti                                                     | Ltd - DENM - Anything    | <u>Change</u> | <b>)</b> |
|---------------------------------------------------------|--------------------------------------------------------------------------------------|--------------|---------|-----|------------|---------------------------------------------|--------------------------------------------------------------|--------------------------|---------------|----------|
| lome                                                    | Account Lookup                                                                       | Workspace    | Reports | SCC | Contact Us | Help                                        | Utilities                                                    |                          |               |          |
|                                                         |                                                                                      |              |         |     |            |                                             |                                                              |                          |               |          |
| ie / Repo                                               | orts                                                                                 |              |         |     |            |                                             |                                                              |                          |               |          |
| ler                                                     | oort Lis                                                                             | st           |         |     |            |                                             |                                                              |                          |               |          |
|                                                         |                                                                                      |              |         |     |            |                                             |                                                              |                          |               |          |
|                                                         |                                                                                      |              |         |     |            |                                             |                                                              |                          |               |          |
|                                                         |                                                                                      |              |         |     |            |                                             |                                                              |                          |               |          |
| Shar                                                    | eholder Reporti                                                                      | ing          |         |     |            |                                             |                                                              |                          |               | _        |
| Shar                                                    | eholder Reporti                                                                      | ing          |         |     |            |                                             |                                                              |                          |               | -        |
| Shar<br>Share                                           | eholder Reporti<br>holder Account Rej                                                | ing<br>ports |         |     |            |                                             |                                                              |                          |               | -        |
| Share<br>Share                                          | eholder Reporti<br>holder Account Rep<br>nolder List >                               | ing<br>ports |         |     |            | Certifie                                    | d Shareholde                                                 | · <u>List</u> >          |               |          |
| Share<br>Share<br>Share                                 | eholder Reporti<br>holder Account Rep<br>nolder List >                               | ing<br>ports |         |     |            | <u>Certifier</u><br><u>Undeliv</u>          | d Shareholde<br>erable Share                                 | ·List>                   |               |          |
| Share<br>Share<br>Insider                               | eholder Reporti<br>holder Account Rep<br>nolder List ><br>r Accounts >               | ing<br>ports |         |     |            | Certifier<br>Undeliv<br>Blackou             | d Shareholde<br>erable Share<br>t Date Histor                | ·List><br>iolders>       |               |          |
| Share<br>Share<br>Sharet<br>Insider<br>New A            | eholder Reporti<br>holder Account Rep<br>nolder List ><br>r Accounts >               | ing<br>ports |         |     |            | Certifier<br>Undeliv<br>Blackou             | d Shareholde<br>erable Share<br>t Date Histor                | ·List><br>Nolders>       |               |          |
| Share<br>Share<br>Sharet<br>Insider<br>New A<br>Restric | eholder Reporti<br>holder Account Rep<br>nolder List ><br>r Accounts ><br>xccounts > | ing<br>ports |         |     |            | Certifier<br>Undeliv<br>Blackou<br>Restrict | d Shareholde<br>erable Share<br>t Date Histor<br>ed Accounts | ·List><br>Nolders><br>L> |               |          |

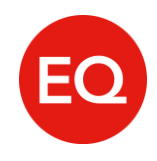

### EQ

#### Certified Shareholder list from Reports Menu

Enter your parameters including date, delivery timing, and format

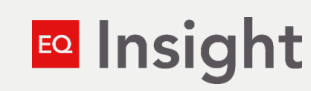

|                                                                                                    |                                                      |                                                     |     |            |                        | -4                            |   | -0 <u>-0.121.92</u> |                   | 0 |  |
|----------------------------------------------------------------------------------------------------|------------------------------------------------------|-----------------------------------------------------|-----|------------|------------------------|-------------------------------|---|---------------------|-------------------|---|--|
| lome Account Lookup                                                                                                    | Workspace                                            | Reports                                             | SCC | Contact Us | Help                   | Utilities                     |   |                     |                   |   |  |
| ne / Reports / Certified Shareh                                                                                                    | older List                                           |                                                     |     |            |                        |                               |   |                     |                   |   |  |
|                                                                                                    |                                                      |                                                     |     |            |                        |                               |   |                     |                   |   |  |
| ertified                                                                                                    | Shar                                                 | ehol                                                | de  | r List     |                        |                               |   |                     |                   |   |  |
|                                                                                                    |                                                      |                                                     |     |            |                        |                               |   |                     |                   |   |  |
| -                                                                                                    |                                                      |                                                     |     |            |                        |                               |   |                     |                   |   |  |
| Back to Reports     Back to Reports     Back to Reports     Security     Security     Se |                                                      |                                                     |     |            |                        |                               |   |                     |                   |   |  |
| (C) Back to Reports                                                                                                    |                                                      |                                                     |     |            |                        |                               |   |                     |                   |   |  |
| Back to Reports  Corporate Selection *                                                                                                    |                                                      | Issue Number                                        | . * |            | Date                   | As Of *                       |   | Custom              | n Date            |   |  |
| ( Back to Reports<br>Corporate Selection *                                                                                                    | ~                                                    | Issue Number                                        | . * | ~          | Date -                 | As Of *<br>ect                | ~ | Custom<br>mm/4      | n Date<br>dd/yyyy |   |  |
| ( Back to Reports<br>Corporate Selection *<br>Select<br>Delivery Timing *                                                                                                    | ♥<br>⑦                                               | Issue Number<br>Select<br>List Type *               | - * | ~          | Date Sele              | As Of *<br>ect                | ~ | Custom<br>mm/r      | n Date<br>dd/yyyy |   |  |
| ( Back to Reports<br>Corporate Selection *<br>Select<br>Delivery Timing *<br>Select                                                                                                    | <b>~</b><br>?<br><b>~</b>                            | Issue Number<br>Select<br>List Type *<br>Whole List | *   | ~          | Date Sele              | As Of *<br>ect<br>at *        | ~ | Custom<br>mm/r      | dd/yyyy           |   |  |
| <ul> <li><u>Back to Reports</u></li> <li>Corporate Selection *</li> <li>Select</li> <li>Delivery Timing *</li> <li>Select</li> <li>*Required fields must be</li> </ul>                                                                                                    | ✓ ⑦ ✓ completed.                                     | Issue Number<br>Select<br>List Type *<br>Whole List | *   | ~          | Date -<br>Sele<br>Form | As Of *<br>ect<br>at *        | ~ | Custom<br>mm/r      | n Date<br>dd/yyyy |   |  |
| ( Back to Reports<br>Corporate Selection *<br>Select<br>Delivery Timing *<br>Select<br>*Required fields must be                                                                                                    | <ul> <li>✓</li> <li>✓</li> <li>Completed.</li> </ul> | Issue Number<br>Select<br>List Type *<br>Whole List | *   | ~          | Date Sele              | As Of *<br>ect<br>at *<br>ect | ~ | Custom<br>mm/r      | n Date<br>dd/уууу |   |  |

#### Certified Shareholder list from Reports Menu

You will be notified by email when the report has been uploaded to your account. Simply access your report through the notifications link in your Avatar or by clicking 'View Received Files' on the Workspace tab. Insight

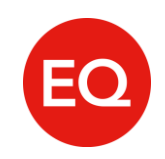

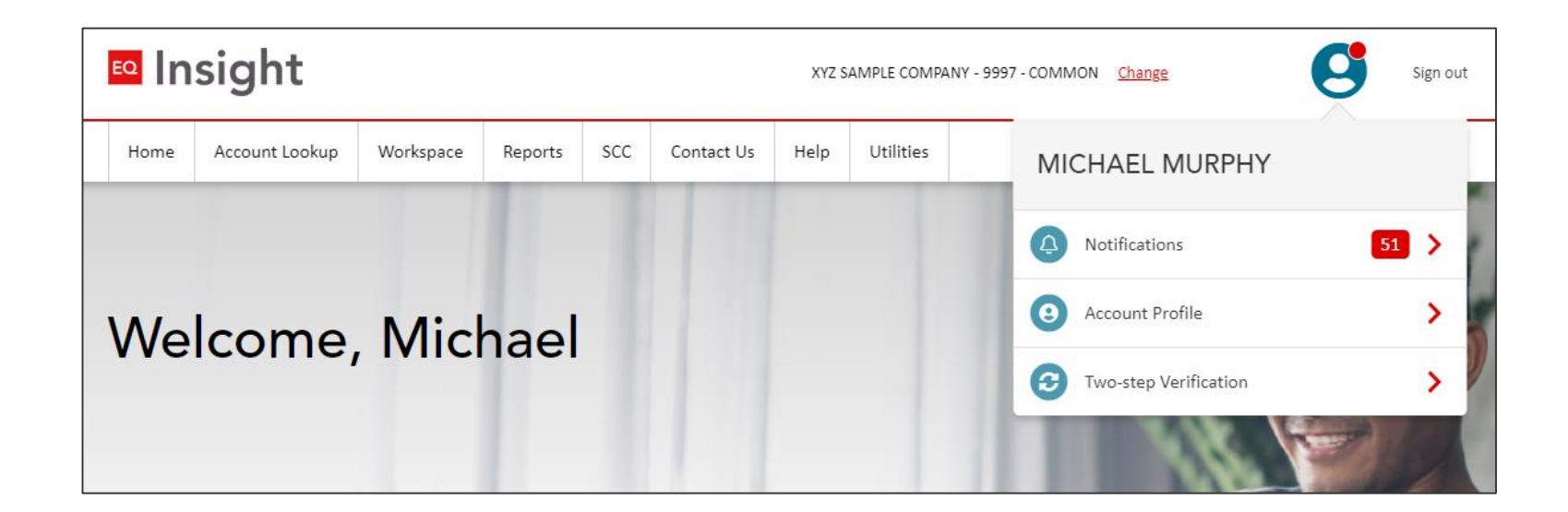

#### **Certified Shareholder list from Workspace**

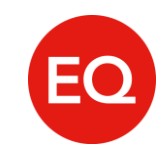

| In      | sight                 |                     |              |             |            | XYZ S | MPLE COMPANY - 9997 - (  | COMMON Change       | U                                           |
|---------|-----------------------|---------------------|--------------|-------------|------------|-------|--------------------------|---------------------|---------------------------------------------|
| ome     | Account Lookup        | Workspace           | Reports      | scc         | Contact Us | Help  | Utilities                |                     | SINE:                                       |
| Vo      | rkspac                | e                   |              |             |            |       |                          |                     | 1 1 1 1 1 1 1 1 1 1 1 1 1 1 1 1 1 1 1       |
| File    | e Transfer            |                     |              |             |            | Rece  | ent Activity             |                     |                                             |
| To sen  | d a file or document  | to selected individ | uals, select | t send a fi | le.        |       | Date Submitted           | Status              | File Name                                   |
| s       | end File              | Fransfer History    |              |             |            |       | February 8, 2022         | Sent                | Certified Shareholder List.pdf              |
|         |                       |                     |              |             |            |       | February 8, 2022         | Sent                | Deb Test.docx                               |
|         |                       |                     |              |             |            |       | February 8, 2022         | Sent                | Certified Shareholder List.xlsx             |
|         |                       |                     |              |             |            |       | February 5, 2022         | Sent                | Deb Test.docx                               |
|         |                       |                     |              |             |            |       | February 5, 2022         | Sent                | AccountSummary-<br>4001831194-9997 (1).xlsx |
|         |                       |                     |              |             |            |       |                          |                     | View Received Files                         |
| Pay     | ment Or               | der                 |              |             |            |       | Broker Trar              | nsfer               |                                             |
| Submit  | t a new payment ord   | er request or view  | past reque   | ests.       |            | s     | ubmit a new broker tra   | nsfer request or vi | iew past requests.                          |
| Cre     | ate Request           | View History        |              |             |            | ļ     | Create Request           | View History        |                                             |
| Sto     | ock Issuan            | ce                  |              |             |            | 1     | Blackout D               | ates                |                                             |
| Go to t | the Stock Issuance pa | ige in Shareowner   | Client Con   | nect.       |            | s     | et Blackout Dates or Vie | w Set Blackout D    | ates.                                       |
| Sto     | ck Issuance (SCC)     | 1                   |              |             |            |       | Set Blackouts            | View History        | ]                                           |
| Ce      | rtified Re            | ports               |              |             |            |       |                          |                     |                                             |
| Submit  | t a new Certified Rep | ort or view past re | quests       |             |            |       |                          |                     |                                             |
|         |                       |                     |              |             |            |       |                          |                     |                                             |

#### Insight

#### **Certified Shareholder List - Retrieve when Ready**

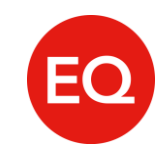

|                                                                                   |                                                                                     |               | Home Ar                                                                | ccount Lookup                                                                                          | Workspace                                                                                                    | Reports | SCC        | Contact Us | Help | Utilities                              |                                                    |                              |                                                                                                    |
|-----------------------------------------------------------------------------------|-------------------------------------------------------------------------------------|---------------|------------------------------------------------------------------------|----------------------------------------------------------------------------------------------------|----------------------------------------------------------------------------------------------------|---------|------------|------------|------|----------------------------------------|----------------------------------------------------|------------------------------|----------------------------------------------------------------------------------------------------|
|                                                                                   |                                                                                     |               |                                                                        |                                                                                                    |                                                                                                    |         |            | 1.1 7      |      | 1                                      | AA                                                 |                              |                                                                                                    |
| Received Files                                                                    |                                                                                     |               |                                                                        |                                                                                                    |                                                                                                    |         |            |            |      |                                        |                                                    |                              | 1. 1. 1. 1. 1. 1. 1. 1. 1. 1. 1. 1. 1. 1                                                                      |
| inc                                                                               | 4 20 4 4                                                                            |               |                                                                        |                                                                                                    |                                                                                                    |         |            |            | Rece | ent Activit                            | ty                                                 | COLOR                        |                                                                                                    |
| Name ~                                                                            | $1 \ge 044$ Original Name $\sim$                                                    | Subtitle 🗸    | Date Created 🗸                                                         | ∠ Send                                                                                                 | ler 🗸                                                                                                    | select  | send a fil | e.         |      | Date Sub                               | omitted                                            | Status                       | File Name                                                                                                    |
|                                                                                   |                                                                                     |               |                                                                        |                                                                                                    |                                                                                                    |         |            |            | -    |                                        |                                                    |                              |                                                                                                    |
| Certified List.xls                                                                | Certified List.xls                                                                  |               | 7/30/2021 10:4                                                         | 2 AM eqss-<br>estrai<br>t@eq                                                                           | -<br>tegyproductsuppor<br>quiniti.com                                                                                   |         |            |            |      | January                                | 10, 2022                                           | Sent                         | Issuance Book layout Revi:<br>12172018.xls                                                                    |
| Certified List.xls<br>Vesting notice.docx                                         | Certified List.xls<br>Vesting Notice.docx                                           |               | 7/30/2021 10:4,<br>7/14/2021 11:2;                                     | 2 AM eqss-<br>estra<br>t@eq<br>7 AM eqss-<br>estrat<br>t@eq                                            | -<br>tegyproductsuppor<br>quiniti.com<br>-<br>tegyproductsuppor<br>quiniti.com                                          |         |            |            |      | January<br>Decemb                      | 10, 2022<br>er 23, 2021                            | Sent                         | Issuance Book layout Revis<br>12172018.xls<br>Certified Shareowner.xls                                        |
| Certified List.xls<br>Vesting notice.docx<br>Work Order.pdf                       | Certified List.xls<br>Vesting Notice.docx<br>Work Order.pdf                         |               | 7/30/2021 10:4<br>7/14/2021 11:2:<br>7/14/2021 11:2:                   | 2 AM eqss-<br>estra<br>t@ec<br>7 AM eqss-<br>estra<br>t@eq<br>7 AM eqss-<br>estra<br>t@eq              | -<br>tegyproductsuppor<br>quiniti.com<br>-<br>tegyproductsuppor<br>quiniti.com<br>-<br>tegyproductsuppor<br>quiniti.com |         |            |            |      | January<br>Decemb<br>Novemb            | 10, 2022<br>er 23, 2021<br>er 22, 2021             | Sent<br>Sent<br>Sent         | Issuance Book layout Revis<br>12172018.xls<br>Certified Shareowner.xls<br>Online stats.pdf                    |
| Certified ListxIs<br>Vesting notice.docx<br>Work Order.pdf<br>Shareholder ListxIs | Certified List.xls<br>Vesting Notice.docx<br>Work Order.pdf<br>Shareholder list.xls | file transfer | 7/30/2021 10:4<br>7/14/2021 11:2:<br>7/14/2021 11:2:<br>8/18/2020 7:23 | 2 AM eqss-<br>estra<br>t@ec<br>7 AM eqss-<br>estrai<br>t@eq<br>7 AM eqss-<br>estrat<br>t@eq<br>AM EQSS | -<br>tegyproductsuppor<br>quiniti.com<br>-<br>tegyproductsuppor<br>quiniti.com<br>-<br>tegyproductsuppor<br>quiniti.com |         |            |            |      | January<br>Decemb<br>Novemb<br>October | 10, 2022<br>er 23, 2021<br>er 22, 2021<br>28, 2021 | Sent<br>Sent<br>Sent<br>Sent | Issuance Book layout Revis<br>12172018.xls<br>Certified Shareowner.xls<br>Online stats.pdf<br>Work Order.docx |

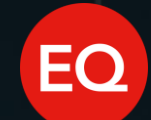

## Insight Thank you

For further support or to provide feedback on EQ Insight, please contact our support team: Email: EQInsight.Support@equiniti.com | Telephone: 1-833-410-2488 (toll free)

Please note: Our call center is available Monday through Friday, 8:00am-4:00pm Central Time